# **OPAC**の使い方

2020.5

はじめに・・・図書館の図書は内容によって分類記号(日本十進分類法新訂9版に基づく)が付与されて おり、その分類記号順に並んでいます。つまり、内容が近い図書はまとまって並んでいるのです。また、 参考図書(事典、辞典、年鑑など)や雑誌はそれぞれまとめて配架されています。

#### 1. OPAC とは?

OPAC とは、Online Public Access Catalog の略で、利用者に供されるオンライン蔵書目録のこ とです。OPAC を検索すると読みたい図書や雑誌、視聴覚資料が図書館にあるか、図書館のどこにある かを調べることができます。

# 2.OPAC へのアクセス方法(学内用 OPAC の場合)

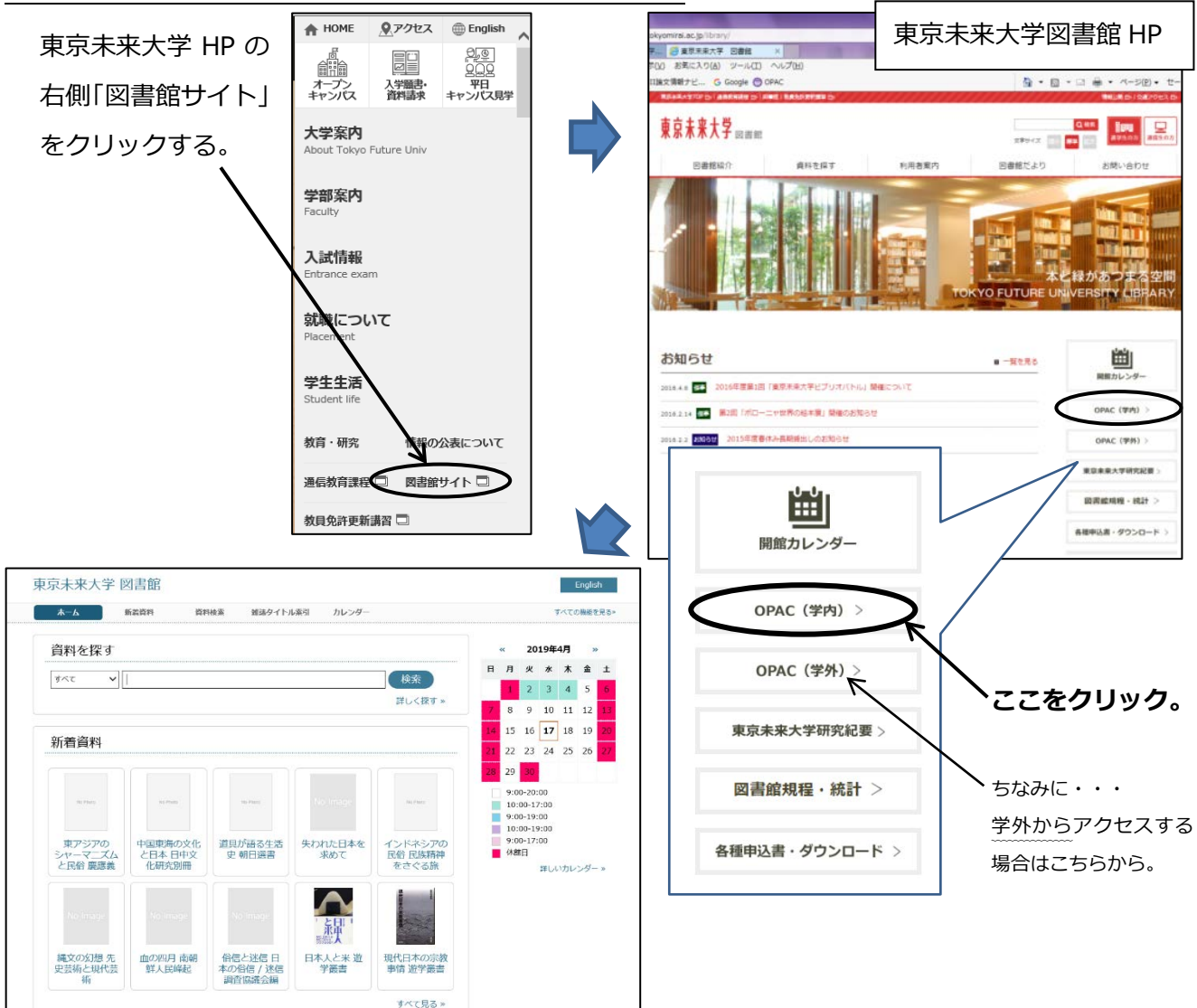

-1 -

#### 3.検索方法

| 資料を探す                                                                                                    |                           | « 2019年4月                                                                                                    | *                                                                                                    |                                                                                                    |               |
|----------------------------------------------------------------------------------------------------|---------------------------|----------------------------------------------------------------------------------------------------|----------------------------------------------------------------------------------------------------|----------------------------------------------------------------------------------------------------|---------------|
| इंटर v                                                                                                    |                           | 日 月 火 水 木<br>1 2 3 4                                                                                                    | 金 土<br>5 <mark>6</mark>                                                                                                    |                                                                                                    |               |
| 新着資料                                                                                                    |                           | - 7 8 9 10 11<br>- 17 :                                                                                                   | 探したい                                                                                                    | )資料につい                                                                                                    | て詳しい          |
|                                                                                                    | o image                   | 28 29 30<br>9:00-20:00<br>10:00-17:00<br>9:00-19:00<br>9:00-19:00                                                         | 報がわか<br>の「条件                                                                                                    | いっている場<br>項目から探す                                                                                                    | 合はこち<br>f」をクリ |
| 東アシアの<br>シャーマニズム<br>と民谷慶應義<br>化研究別冊<br>「日東市の文化<br>史朝日達書<br>史朝日達書                                                                                                    |                           | ↓<br>休館日<br>詳しい:                                                                                                    | クする。                                                                                                    |                                                                                                    |               |
| 电未来大学 図書館                                                                                                    |                           |                                                                                                    |                                                                                                    | 詳約                                                                                                    | 職検索           |
|                                                                                                    |                           |                                                                                                    |                                                                                                    |                                                                                                    |               |
| 木一ム 新着資料 資料検索 雑                                                                                                    | 誌タイトル索引 カレ                | ンダー                                                                                                    |                                                                                                    | すべての機                                                                                                    | 能を見る»         |
| <sup>未−ム 新着資料</sup> 資料検索 雑<br>資料検索                                                                                                    | はタイトル索引 カレ                | 3                                                                                                    |                                                                                                    | すべての機<br>2                                                                                                    | 能を見る≫         |
| <sup>★-ム</sup> 新羅資料 <u>資料検索</u><br>資料検索<br><u>リーワード</u> 〔1                                                                                                    | 減タイトル案引 カレ                | <u>3</u><br>[ब्रेन्ट 🗸 व                                                                                                  | <u>r合む マ</u>                                                                                                    | 了べての補<br>②<br>資料区分                                                                                                    | 推在見る>         |
| ホーム 新着資料 資料検索 雑<br>資料検索<br>リーワード ①<br>名・叢書名                                                                                                    | は タイトル 楽引 カレ              | <u>ع</u><br>ع<br>المرتب ع<br>المرتب ع<br>المرتب ع<br>المرتب ع<br>المرتب ع                                                 |                                                                                                    | すべての機<br>②<br>資料区分<br>☑ 図書<br>☑ 该次刊行物                                                                                                    | 能在見る>         |
| ホーム 新着資料 資料検索 雑<br>) 資料検索<br>リーワード (1)<br>名・叢書名<br>者名                                                                                                    | 減タイトル案引 カレ                | 3                                                                                                    | 1合む マ<br>1合む マ<br>1合む マ                                                                                                    | すべての機       ②       資料区分       ☑ 図書       ☑ 逐次刊行物       ☑ 雑誌製本                                                                                    | 遊を見る»         |
| ホーム 新着資料 資料検索 雑<br>資料検索<br>リーワード ①<br>名・叢書名<br>暦名<br>版社<br>名                                                                                                    | i誌タイトル索引 カレ               | 3         j⊀∧て ∨         j⊀∧て ∨         j⊀∧て ∨         j⊀∧て ∨         j⊀∧て ∨         j⊀∧て ∨         j⊀∧て ∨         j⊀∧て ∨ | 1合む マ<br>1合む マ<br>1合む マ<br>1合む マ<br>1合む マ<br>1合む マ                                                                         | <ul> <li>すべての機</li> <li>資料区分</li> <li>✓ 図書</li> <li>✓ 逐次刊行物</li> <li>✓ 雑誌製本</li> <li>✓ 視聴覚</li> </ul>                                             | 能在見る≫         |
| ホーム 新着資料 資料検索 №<br>) 資料検索<br>リーワード ①<br>名・叢書名<br>者名<br>版社<br>名<br>SBN/ISSN                                                                                                  | i減タイトル索引 カレ               | 3                                                                                                    | 1合む V<br>1合む V<br>1合む V<br>1合む V<br>1合む V                                                                                  | 資料区分         資料区分         · 図書         · 塗 透次刊行物         · 建誌製本         · 建聴覚         · eBook                                                     | 道在見る»         |
| ホーム 新着資料 資料検索 雑<br>) 資料検索<br>リーワード ①<br>名・叢書名<br>者名<br>版社<br>BN/ISSN<br>版年年~4                                                                                               | i誌タイトル案引 カレ<br>           | 3                                                                                                    | 2合む V<br>2合む V<br>2合む V<br>2合む V<br>2合む V                                                                                  | <ul> <li>すべての様</li> <li>資料区分</li> <li>図書</li> <li>※ 図書</li> <li>※ 変次刊行物</li> <li>※ 雑誌製本</li> <li>※ 視聴覚</li> <li>※ eBook</li> <li>すべて解除</li> </ul> | 遊を見る»         |
| ホーム 新着資料 資料検索 雑<br>) 資料検索<br>リーワード ①<br>名・選書名<br>者名<br>版社<br>名<br>SBN/ISSN<br>版年 □ 年~ □ 年<br>洋区分 □和□洋                                                                       | i誌タイトル案引 カレ       (半角文字)  | 3                                                                                                    | 1合む V<br>1合む V<br>1合む V<br>1合む V<br>1合む V<br>1合む V                                                                         | <ul> <li>すべての様</li> <li>資料区分</li> <li>✓ 図書</li> <li>✓ 逐次刊行物</li> <li>✓ 建誌製本</li> <li>✓ 視聴覚</li> <li>✓ eBook</li> <li>すべて解除</li> </ul>             | 能在見る≫         |
| ホーム 新巻資料 資料検索 雑<br>) 資料検索<br>リーワード ①<br>名・叢書名<br>者名<br>版社 □<br>おBN/ISSN □<br>版年 □年~□4<br>洋区分 □和□洋<br>録番号 □<br>マンジーマート ②                                                     | i (半角文字)                  | 3                                                                                                    | t合む V<br>t合む V<br>t合む V<br>t合む V<br>t合む V                                                                                  | <ul> <li>すべての様</li> <li>資料区分</li> <li>図書</li> <li>逆次刊行物</li> <li>強誌製本</li> <li>④ 雑誌製本</li> <li>④ 視聴覚</li> <li>④ eBook</li> <li>すべて解除</li> </ul>   | 遊を見る»         |
| ホーム 新着資料 資料検索 雑<br>) 資料検索<br>リーワード ①<br>名・叢書名<br>着名 □<br>版社 □<br>名・影客N □<br>版本 □<br>第BN/ISSN □<br>版年 □<br>年~ □<br>年~ □<br>年~ □<br>年~ □<br>年~ □<br>算編所 ○<br>「<br>「<br>「<br>」 | i (半角文字) (半角文字)           | 3                                                                                                    | 1合む マ<br>1合む マ<br>1合む マ<br>1合む マ<br>1合む マ<br>1合む マ                                                                         | <ul> <li>すべての様</li> <li>資料区分</li> <li>図書</li> <li>逆次刊行物</li> <li>弾誌製本</li> <li>弾聴覚</li> <li>逆 eBook</li> <li>すべて解除</li> </ul>                     | eを見る»         |
| ホーム 新港資料 資料検索 別 資料検索 資料検索 36 料検索 37 月、一次 38 月、一次 38 月、一次 38 月、一次 38 月、一次 38 月、一次 38 月、一次 38 月、一次 38 月、一次 38 月、一次 38 月、一次 38 月、一次 38 月、一次 38 月、一次 38 月、一次 38 月、一次 38 月、一次    | i誌タイトル楽引 カレ (半角文字) (半角文字) | 3                                                                                                    | 2合ひ マ<br>注合ひ マ<br>注合ひ マ<br>注合ひ マ<br>注合ひ マ<br>注合ひ マ<br>注合ひ マ<br>注合ひ マ<br>注合ひ マ<br>注合ひ マ<br>注合ひ マ<br>注合ひ マ<br>注合ひ マ<br>注合ひ マ | <ul> <li>すべての様</li> <li>資料区分</li> <li>図書</li> <li>※ 逐次刊行物</li> <li>※ 雑誌製本</li> <li>※ 視聴覚</li> <li>④ eBook</li> <li>すべて解除</li> <li>びて解除</li> </ul> | e<br>在見る»     |

- ・書名、著者名、内容を表すキーワードなど。
- ・スペース(空白)で区切って複数入力もできます。
  - 例:教育 歴史
- ①の「キーワード検索」に入力した情報は全ての項目を検索します。
- ④の「条件項目」は入力した項目だけを検索します。

#### ポイント!

漢字で入力したときと、平仮名(カタカナ)で入力したときでは 検索結果が異なります。両方で検索してみてください。 例:「星の王子さま」 と 「ほしのおうじさま」

- **①④ 探したい資料の情報を正確に入力します。 ② 探したい資料の種類を特定します。** 
  - ・全資料を対象にする。→全てにチェックをする。
  - ・対象を選ぶ→対象でないもののチェックをはずす。
  - ①④に入力した情報をどんな条件で検索する か指定します。

「あいまい」とは・・・新旧漢字、大文字・小文字、全角・半 角などを同一視して検索することです。外来語表記や記号表記 のゆれにも対応しています。

例:芥川龍之介 = 芥川竜之介ぎりしゃ神話 = ギリシャ神話 = ギリシア神話

#### 4.検索結果の見方

検索を実行するとまず「検索結果一覧」が表示されます。

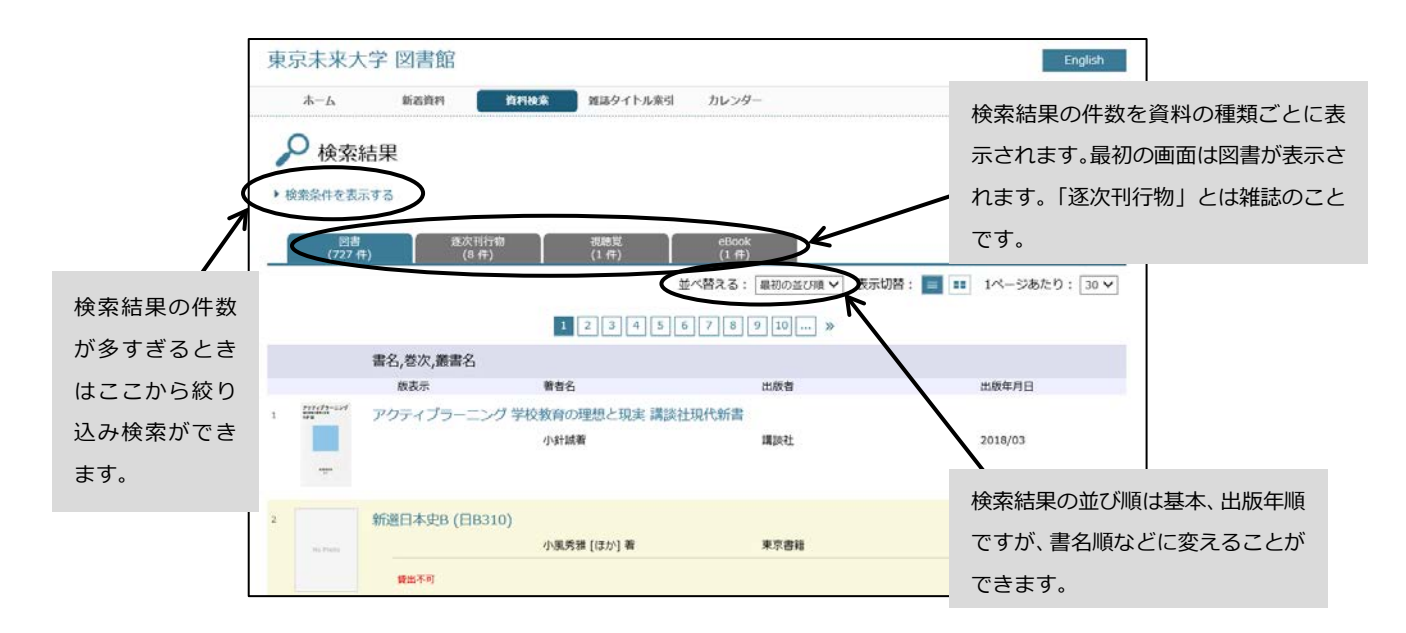

### 5.資料データ詳細の見方

| 図書                                                                     | 4の画                             | 面でみたい図書のタイトルをクリ                                                                                                    | ックすると <b>「資料データ詳細」</b> が表示されます。                                                                   |
|------------------------------------------------------------------------|---------------------------------|----------------------------------------------------------------------------------------------------|---------------------------------------------------------------------------------------------------|
| 豚ノ                                                                     | そう<br>へ<br>へ                    | <b>ネトゲ廃人</b><br><sup>芦崎治품</sup><br>リーダーズノート<br>2009/05                                                                                                    | ※各項目の情報をよくみて探している資料かどう<br>かを確認してください。                                                             |
|                                                                        | デ<br>CockWeb                    | 2003/03<br>9784903722160<br>素紙画像は「紀伊福県憲法BookWeb」のセの先使用しています。<br>画像をクリックすると紀伊福県憲法のオンラインストアBookWebの詳細ページを表示します。<br>資料のURL: http://192.168.253.60/opac4/opac/Holding_Ist/search?rgtn=004401: | <ul> <li>①②貸出中の場合はここに表示されます。②には返</li> <li>却予定日も表示されます。</li> <li>③ 資料に貼ってある未来大図書館のバーコード</li> </ul> |
| <ol> <li></li></ol>                                                    | を閉じる<br><b>③</b>                | 00440172                                                                                                    | <ul><li>番号です。</li><li>④ 資料に貼ってある未来大図書館の請求記号で</li></ul>                                            |
| 請求記号<br>和洋区分<br>書名,卷次,叢書                                               | 4<br>4                          | 007.3/AS<br>和書<br>ネトグ現人                                                                                                    | す。 <b>この番号の順番で書架に並んでいます。</b>                                                                      |
| 著者名<br>出版者<br>出版年月日<br>ページ<br>サイズ                                      |                                 | 声端治著<br>リーダーズノート<br>2009/05<br>224p<br>19cm                                                                                                    | 007.3 ←分類記号<br>AS ←シリーズ記号、著者記号など<br>←巻冊記号                                                         |
| ISBN1<br>注記<br>件名                                                      |                                 | 9784903722160<br>第4期(2009.6)以降のページ数: 223p(度付にページ付けなし)<br>BSH:情報と社会  ジョウホウトシャカイ BSH:オンラインゲーム  オンラインゲーム                                                                                     |                                                                                                   |
| ■ 所蔵一<br>所蔵:1冊                                                         | Ę                               | 同じ資料が複数冊あるときはこ<br>ちらに詳細が表示されます。                                                                                                    | 並べ替える: 観初の並び順 マ                                                                                   |
| 保管場所二<br>請求記 <sup>4</sup><br>1 一般書・和<br>007.3/A<br>(2) <sup>第出中(</sup> | コード<br>号<br>AS<br>2019/05/06 辺) | 登録冊号<br>00440172                                                                                                    |                                                                                                   |

— 3 —

![](_page_3_Picture_1.jpeg)

※雑誌の新しい巻号は図書館入り口近くの雑誌コーナーに、バックナンバーは図書館奥の雑誌コーナー

に配架されています。

※学術雑誌は基本、禁帯出です。

※OPACでは論文の記事検索はできません。

٦

#### eBook

## ・4の画面で「eBook」のところをクリックすると該当する eBook の一覧が表示されます。

| 東 | 京未来大                                                  | 学 図書館                   |                   |                  |                           |                 | English                        | ]                       |
|---|-------------------------------------------------------|-------------------------|-------------------|------------------|---------------------------|-----------------|--------------------------------|-------------------------|
|   | ホーム                                                   | 新着資料                    | 資料検索              | 雑誌タイトル索引         | カレンダー                     |                 | すべての機能を見る»                     |                         |
|   | 0 検索<br><sup>検索条件を表示</sup><br><sup>図書</sup>           | 结果<br>*) <sup>透次1</sup> | 出行物<br>(件)        | eBook<br>(10 件)  | べ替える(最初の並び病               | → 表示切替: ■ :     | 4の画面と同じ、<br>り込み検索」「<br>並べ替え」がで | ように、「絞<br>検索結果の<br>きます。 |
|   |                                                       | 書名,巻次,叢書名               |                   |                  | $\sim$                    |                 |                                |                         |
|   |                                                       | 版表示                     | 著者名               |                  | 出版者                       |                 | 出版年月日                          |                         |
| 1 | 11バスボート<br>秋八吉+の同様<br>2019-                           | 徹底攻略 ITパスァ              | ポート教科書+模擬<br>間久保恭 | 問題 2019年度:<br>浮着 | : electronic bk<br>インプレスド | ₹&D/インプレスビジネスメ・ | 2019/02                        |                         |
|   | <b>重新シラバス4.0</b><br>完全対応<br>Nutrition Ellipsi<br>2回分子 | 貸出不可                    |                   |                  |                           |                 |                                |                         |
| 2 |                                                       | デジタルマーケテ                |                   | electronic bk 57 | つの進化とフレームワ                | <b>-</b> ク      |                                |                         |
|   |                                                       |                         | 牧田幸裕              | 渚                | 東洋経済新報                    | 段社              | 2017/09                        |                         |
|   |                                                       | 貸出不可                    |                   |                  |                           |                 |                                |                         |

#### ・みたい eBook のタイトルをクリックすると「資料データ詳細」が表示されます。

| 徹底攻略 1.580-                                         | 徹底攻略 ITパスポート教科書+模擬問題 2019年度                                                                                                    |                                                                                                    |  |  |
|-----------------------------------------------------|----------------------------------------------------------------------------------------------------|----------------------------------------------------------------------------------------------------|--|--|
| コンスポート                                              | 間久保恭子著                                                                                                    |                                                                                                    |  |  |
| 教科書+模擬問題                                            | インプレスR&D/インプレスビジネスメディア<br>2019/02                                                                                                |                                                                                                    |  |  |
| 2019#I                                              | 9784295005599<br>I                                                                                                    |                                                                                                    |  |  |
| 最新シラバス4.<br>完全対応 Also Traisent<br>模擬試験問題を<br>2回分収線! | 表紙画像は「紀伊國屋書店」のものを使用しています。<br>画像をクリックすると紀伊國屋書店のオンラインストアの詳細ページを表示し<br>資料のURL: http://172.17.254.124/opac4/opac/Holding_list?rgtn=e | ます。<br>200000176                                                                                                    |  |  |
| インカンス 2大特典                                          |                                                                                                    | 「MADUZEN aBook Library」をクリックする                                                                                                    |  |  |
|                                                     |                                                                                                    |                                                                                                    |  |  |
| この資料は貸出できません                                        |                                                                                                    | と丸善のサイトへ移動します。                                                                                                    |  |  |
| ▼ 詳しい情報を閉じる                                         |                                                                                                    | 「閲覧」をクリックすると書籍が閲覧できます。                                                                                                    |  |  |
| 資料区分                                                | 6 (eBook)                                                                                                    | Money     Money     M |  |  |
| URL1                                                | MARUZEN eBook Library (書籍のページに移動します)                                                                                             |                                                                                                    |  |  |
| 登録番号                                                | e00000176                                                                                                    | 「アパスポート<br>対利 主 +根期間類                                                                                                    |  |  |
| 和洋区分                                                | 邦盤                                                                                                    |                                                                                                    |  |  |
| 書名                                                  | 徹底攻略 ITパスポート教科書+模擬問題 2019年度                                                                                                    |                                                                                                    |  |  |
| 巻次                                                  | : electronic bk                                                                                                    | 詳しい閲覧の仕方は、電子書籍のマニュアルを                                                                                                    |  |  |
| 著者名                                                 | 間久保恭子著                                                                                                    |                                                                                                    |  |  |
| 出版者                                                 | インプレスR&D/インプレスビジネスメディア                                                                                                    |                                                                                                    |  |  |
| 出版年月日                                               | 2019/02                                                                                                    | ※学外からのアクセスには、アカウント登録が                                                                                                    |  |  |
| ページ                                                 | 1オンラインリソース                                                                                                    | 必要です。(登録方法、アクセスガイドを参照く                                                                                                    |  |  |
| サイズ                                                 | 21cm                                                                                                    | ださい)                                                                                                    |  |  |
| ISBN1                                               | 9784295005599                                                                                                    |                                                                                                    |  |  |
| 件名                                                  | BSH:情報処理技術者                                                                                                    |                                                                                                    |  |  |